## 9.2 Veterans Enrollment Certification

**Purpose**: Use this document as a reference for how to view veterans enrollment certification in ctcLink.

Audience: Veterans Coordinator.

P You must have at least one of these local college managed security roles:

- ZD SR Super User
- ZD SR Veterans
- ZZ SR Veterans

If you need assistance with the above security roles, please contact your local college supervisor or IT Admin to request role access.

Script used to evaluate whether class enrollments are Federal and/or State benefit eligible.

Please refer to QRG <u>9.2 Veterans Benefit Reporting Overview</u> to see where this process fits.

## **Veterans Enrollment Certification**

## Navigation: NavBar > Records and Enrollment > Enrollment Reporting > Veterans Benefit Reporting > Enrollment Certification

- 1. The **Enrollment Certification** search page displays.
- 2. Enter student **ID**.
- 3. Enter Academic Institution.
- 4. Enter Term.
- 5. Select Search.

| Enrollment Certification                                                                      |
|-----------------------------------------------------------------------------------------------|
| Enter any information you have and click Search. Leave fields blank for a list of all values. |
| Find an Existing Value                                                                        |
| Search Criteria                                                                               |
| ID begins with ~101016712Academic Institution begins with ~WA110Term begins with ~2211        |
| Search Clear Basic Search 🖾 Save Search Criteria                                              |

- 6. The **Enrollment Certification** page displays.
- 7. Select the **Status**.
- 8. Select the Federal Cert.
- 9. Select the **State Cert**.
- 10. Select the **Save** button.

| Enroll   | lmen                                                                                   | t Certific      | ation               |         |             |                  |               |                                |                                       |                        |                      |             |                         |                    |
|----------|----------------------------------------------------------------------------------------|-----------------|---------------------|---------|-------------|------------------|---------------|--------------------------------|---------------------------------------|------------------------|----------------------|-------------|-------------------------|--------------------|
|          | ID 1                                                                                   | 01016712        |                     |         |             |                  |               |                                |                                       |                        |                      |             |                         |                    |
| Na       | ame E                                                                                  | ric Morgan      |                     |         |             |                  |               |                                |                                       |                        |                      |             |                         |                    |
| Institut | tion W                                                                                 | A110 Pier       | rce Colleg          | e       |             |                  |               |                                |                                       |                        |                      |             |                         |                    |
| Te       | erm 2                                                                                  | 211 WIN         | ITER 2021           |         |             |                  |               |                                |                                       |                        |                      |             |                         |                    |
| Term I   | Enrol                                                                                  | lment Deta      | ails                |         |             |                  |               |                                |                                       |                        |                      | Find   \    | /iew All First          | t 🛞 1 of 1 🛞 I     |
|          |                                                                                        | Status          | In Revie            | w       | $\sim$      | Sequence         | 1             |                                |                                       |                        |                      |             |                         |                    |
|          | Term Enrollment Certification Personalize   Find   View All   💷   🔣 First 🛈 1-2 of 2 🔅 |                 |                     |         |             |                  |               |                                |                                       |                        |                      | of 2 🛞 Last |                         |                    |
| (        | Class                                                                                  | Certification   | n Class             | Detail  | Unit Detail | (****)           |               |                                |                                       |                        |                      |             |                         |                    |
|          | lass<br>br                                                                             | Subject<br>Area | Catalog<br>Nbr      | Section | Location    | Zip Code         | Career        | Primary<br>Academic<br>Program | Federal Cert                          | Federal<br>Review Date | Federal<br>Review By | State Cert  | State<br>Review<br>Date | State<br>Review By |
|          | 7749                                                                                   | ART             | 111                 | 001     | FTSTEIL     |                  | Undergraduate | ACADM                          |                                       | /                      |                      |             | $\sim$                  |                    |
|          | 7751                                                                                   | ART             | 111                 | 001L    | FTSTEIL     |                  | Undergraduate | ACADM                          | · · · · · · · · · · · · · · · · · · · | 7                      |                      |             | ~                       |                    |
|          | T Fec                                                                                  | leral Certi     | fied Units          | \$      |             |                  |               |                                |                                       |                        |                      |             |                         |                    |
|          |                                                                                        |                 | Total Un            | its     |             |                  |               |                                |                                       |                        |                      |             |                         |                    |
|          | Residential Units                                                                      |                 |                     |         |             | Distance Learnin | g Units       | Rer                            | Remedial Units Clock Hrs/We           |                        |                      | ek          |                         |                    |
| 1        | ▼ State Certified Units                                                                |                 |                     |         |             |                  |               |                                |                                       |                        |                      |             |                         |                    |
|          |                                                                                        |                 | Total Un            | iits    |             |                  |               |                                |                                       |                        |                      |             |                         |                    |
| ave      | Retu                                                                                   | urn to Seard    | h <mark>≌</mark> No | tify    |             |                  |               |                                |                                       |                        |                      |             |                         |                    |

11. Process complete.